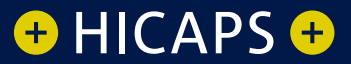

# HOW TO: COMPLETE A QUICK HICAPS TRANSACTION FOR iPhone OR Apple Watch

-----

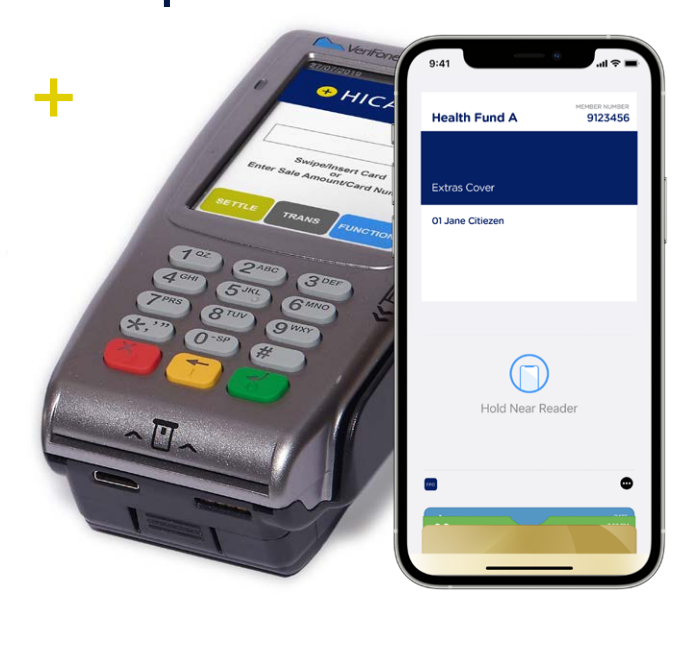

**∉**Pay

# Processing a HICAPS claim transaction for iPhone or Apple Watch

## Step 1A

### Access pass (digital card) in Apple Wallet

- On iPhone with Face ID and Apple Watch: Double click the side button select the pass (digital card) from Wallet.
- On iPhone with Touch ID: Double click the Home button from the lock screen.

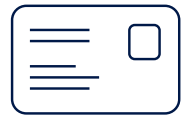

### Step 1B

Patient selects their health fund membership card from Apple Wallet.

### Step 1C

Hold the device (iPhone or Apple Watch) near the terminal<sup>\*</sup> reader.

If the patient has multiple members on the card, your patient can get their Patient ID by tapping the ellipse  $\bigcirc$  or from their health fund's app.

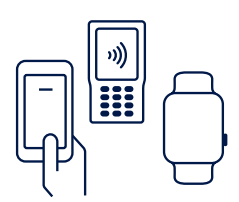

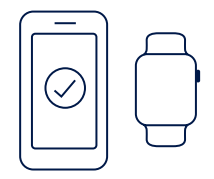

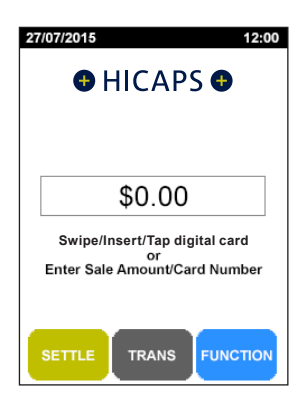

### step 2

Use the arrows on the touch screen to choose the **Provider** that you would like to claim with and press **[SELECT]** 

**Note:** This prompt will only be displayed if more than one provider is loaded into the terminal

# Select Provider 1. Craig M 2. Benjamin B 3. Chris W 4. Brett B 5. Scott E

### step 3

Using the keypad, enter the 2-digit **Patient ID** printed on the card relating to the specific patient receiving treatment and press **[OK]** 

*Note:* This value will default to 01 if nothing is entered

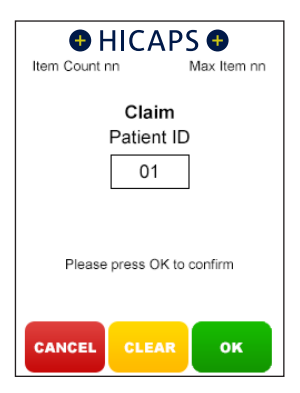

### step 4

Using the keypad, enter the **Item Number** associated with the treatment supplied and press **[OK]** 

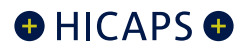

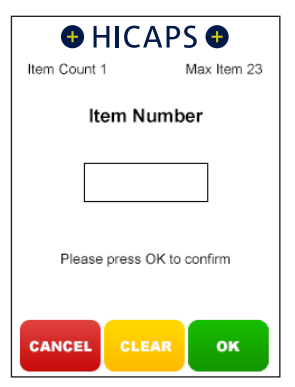

### step 5

Using the keypad, enter the **Clinical Code**, **Tooth Number** or **Body Part** in which the treatment supplied was performed and press **[OK]** 

**Note:** This step will only appear if the provider being transacted with has a prompt option enabled

### step 6

Using the keypad, enter the **Date (DD/MM)** in which the treatment supplied was performed and press **[OK]**. To accept the current date just press **[OK]** 

### step 7

Using the keypad, enter the **Item Cost** and press **[OK]** 

**Note:** This field will default to the last cost charged for the same item if item memory is enabled for this provider.

To enter a different amount simply key in the new item cost and select **[OK]**.

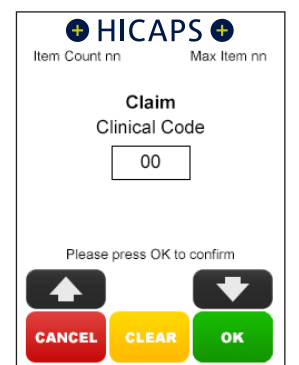

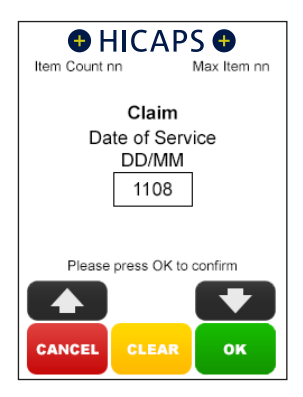

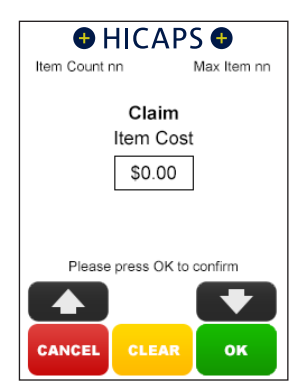

### step 8

The terminal will then display a **Claim Summary** of the item(s) entered.

By pressing the **[MODIFY]** button on the touch screen, you are able to modify any of the items that have been entered by repeating the steps above

**Note:** To scroll through multiple items use the up and down arrows displayed on the screen

### 8A

To add an item to the claim, simply press the **[ADD]** button on the touch screen and repeat the steps above

### 8B

To remove an item from the claim, simply press the [**REMOVE**] button on the touch screen and then press [**YES**] to confirm the deletion

### step 9

If the **Claim Summary** is correct, press the **[SEND]** button on the touch screen

### step 10

You will be asked if the summary is correct. If no further changes are required, press **[YES]** to send to the Health Fund.

**Note:** When the claim has been approved the terminal will prompt to pay any gap amount. You can process the EFTPOS transaction or press **[CANCEL]** to return to the idle screen

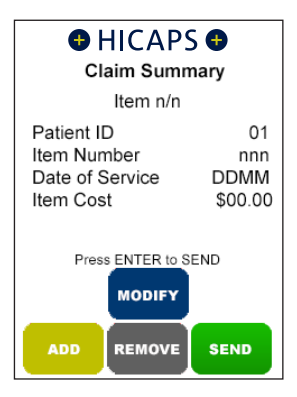

# HICAPS Claim Send to Health Fund? Item(s) nn Total 00.00 <Provider Name> YES

This page has been left blank intentionally

This page has been left blank intentionally

## HICAPS Help Desk is available 8am to 10pm (AEDT) Monday to Saturday 1300 65 08 52 www.hicaps.com.au

HICAPS Pty Ltd ABN 11 080 688 866 A wholly owned subsidiary of National Australia Bank Limited ABN 12 004 044 937 AFSL and Australian Credit Licence 230686. A160495-0121

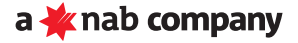